## <u> 揭唬漲鞈 閮 蝘 蝬</u>

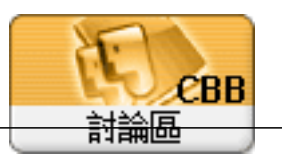

Forum: 作業系統相關 Topic: 關閉 Windows Defender (Windows安全性) Subject: 關閉 Windows Defender (Windows安全性) 潸 " 鉴 admin 2020/7/27 10:15:12

- 1. 同時按住 Windows鍵+R, 打開執行視窗。
- 2. 在執行視窗裡輸入: regedit 後按Enter, 打開登陸編輯程式。
- 3. KEY\_LOCAL\_MACHINE>SOFTWARE>Policies>Microsoft>Windows Defender。
- 4. 如果你找到項目名稱為 DisableAntiSpyware, 請雙擊將值設為1。
- DisableRealtimeMonitoring,並且將其數值設定為1